## Contents

| 1. | Au   | dit sta  | tion              | 1 |
|----|------|----------|-------------------|---|
| 2. | Lev  | vel 1 C  | orrections        | 2 |
|    | 2.1  | Mar      | nual Edit         | 2 |
|    | 2.1  | .1       | Correct Data      | 3 |
|    | 2.1  | .2       | Revert Correction | 5 |
|    | 2.2  | Bulk     | c Edit            | 7 |
|    | 2.3  | Peri     | od Review         | Э |
| 3. | Lev  | vel 2 C  | orrections        | ) |
|    | 3.1  | Mar      | nual Edit10       | ) |
|    | 3.1  | .1       | Correct Data      | ) |
|    | 3.1  | .2       | Revert Correction | 1 |
|    | 3.2  | Bulk     | c Edit 14         | 1 |
|    | 3.3  | Peri     | od Review16       | 5 |
| 4. | Lev  | vel 3 C  | orrections        | 3 |
|    | 4.1  | Mar      | nual Edit         | 3 |
|    | 4.1  | .1       | Correct Data      | 3 |
|    | 4.1  | .2       | Revert Correction | C |
|    | 4.2  | Bulk     | s Edit            | 1 |
| 5. | Re   | ports .  |                   | 1 |
|    | 5.1  | Mor      | nth Overview      | 1 |
|    | 5.2  | Com      | 1pleteness        | 5 |
|    | 5.3  | Log      |                   | 5 |
| Ap | pend | lix - Co | nfiguration27     | 7 |
|    | 1. : | Site Co  | onfiguration      | 3 |
|    | 2.   | Flag Co  | onfiguration      | Э |

# Continuous Water Quality Data Collection VISTA – DataVison - QAQC MANUAL

## 1. Audit station

QA/QC stations can be audited through the Quick View of the VISTA interface by the operator and system administrator.

When auditing a station, the auditor may select which level (1,2 or 3) they review and whether they wish to do a manual or bulk edit. Audits must be done in the correct order, which means that a time period must be selected as reviewed for Level 1 to be able to audit it for Level 2.

|          | TA<br>A<br>ON | Main Functions 👻 |           | Configuration - | Alarm 🔹 Inform | nation 🔻 |      |            | VDV2013 |
|----------|---------------|------------------|-----------|-----------------|----------------|----------|------|------------|---------|
| Overview | Level 1-      | Level 2 -        | Level 3 - | Month Overview  | Completeness   | Log      | Site | AQ station |         |

Latest Data: 2012-10-20 23:50:00

#### Level 1 Corrections

| Time                | User  | Variable | Start               | Stop                | Note                                             | ^   |
|---------------------|-------|----------|---------------------|---------------------|--------------------------------------------------|-----|
| 2013-09-13 15:23:15 | admin | H2S      | 2012-10-19 00:30:00 | 2012-10-19 00:30:00 | Reverted one value that was corrected by mistake | III |
| 2013-09-13 15:22:33 | admin | H2S      | 2012-10-19 00:30:00 | 2012-10-19 02:30:00 | Offset detected in the data                      |     |
| 2013-08-29 17:48:12 | hrund | NO       | 2012-10-20 00:30:00 | 2012-10-20 00:40:00 | revert NO                                        |     |

#### Level 2 Corrections

| Time                | User  | Variable | Code                           | Start               | Stop                | Note   | - |
|---------------------|-------|----------|--------------------------------|---------------------|---------------------|--------|---|
| 2013-09-13 15:24:04 | admin | NO       | BD [Auto Calibration]          | 2012-10-20 01:00:00 | 2012-10-20 02:20:00 | gfdgfd | п |
| 2013-09-02 13:36:07 | hrund | NO2      | MC [Module End Cap<br>Missing] | 2012-10-20 00:10:00 | 2012-10-20 00:40:00 | аа     | 5 |
| 2013-09-02 13:35:52 | hrund | H2S      | AE [Shelter Temperature        | 2012-10-20 00:40:00 | 2012-10-20 00:50:00 | aa     | - |

#### Level 3 Corrections

| Time                | User  | Variable | Code                    | Start               | Stop                | Note                       | - |
|---------------------|-------|----------|-------------------------|---------------------|---------------------|----------------------------|---|
| 2013-09-13 15:24:53 | admin | NO       | IS [Volcanic Eruptions] | 2012-10-19 00:30:00 | 2012-10-19 03:10:00 | Eyjafjallajökull<br>again! | H |
| 2013-09-03 13:06:25 | hrund | NO       | Revert                  | 2012-10-20 00:10:00 | 2012-10-20 00:40:00 | revert NO + NO2            |   |
| 2013-09-03 13:06:25 | hrund | NO2      | Revert                  | 2012-10-20 00:40:00 | 2012-10-20 00:40:00 | revert NO + NO2            |   |

Period Review

## **2. Level 1 Corrections**

Level 1 corrections aim to locate erroneous data and either correct it or mark it as faulty record. The real time data stream is checked once daily by the operator to timely detect any sensor damage or malfunction. To ease the operator's responsibilities 10 years of data has been combed through in an effort to establish a reliable alarm system, that would send real time warning as soon as an erroneous value is recorded. We found that for MERI's continuous water quality data, following changes in standard deviation (STDV) for each the variables gives a reliable indication of sensor drift. If the daily STDV values fall below the established ranges, the system will send an alarm messages and the operator will check the data set and ultimately the sensor.

The established ranges are below:

| Variable         | Dimension | Min | Max   |
|------------------|-----------|-----|-------|
| Dissolved Oxygen | %         | 2.0 | 10.0% |
| Dissolved Oxygen | mg/L      | 0.1 | 1.0   |
| Conductivity     | mS/cm     | 1.0 | 7.0   |
| Temperature      | F         | 0.2 | 1.0   |
| Salinity         | ppt       | 1.0 | 4.0   |
| рН               |           | 0.2 | 1.6   |
| Water level      | ft        | 1.0 | 3.0   |

## 2.1 Manual Edit

Manual edit lets the operator correct data manually. They can select one or more cells for one or more variables. The manual correction can be made statically or time varying. They need to fill out the slope and offset values for the correction.

To display data in the graph below the table, they can select the header of a field in the table by pressing on it.

| Static              | slope 1    | offset 0 |                 |              |        |  |
|---------------------|------------|----------|-----------------|--------------|--------|--|
| Static              | J stope [] |          | Apply slope [ve | aluej+oliset |        |  |
|                     |            |          |                 |              |        |  |
| Date                | H2S        | NO       | NO2             | NOx          | SO2    |  |
| 2012-10-20 00:00:00 | 0.963      | 6,838    | 19.85           | 26.68        | 0.727  |  |
| 2012-10-20 00:10:00 | 2.521      | 1.663    | 17.06           | 18.72        | 0.282  |  |
| 2012-10-20 00:20:00 | 1.381      | 3.934    | 22.79           | 26.72        | 0.72   |  |
| 2012-10-20 00:30:00 | 2.604      | 3.066    | 18.85           | 21.92        | 0.435  |  |
| 2012-10-20 00:40:00 | 3.454      | 0.732    | 13.11           | 13.85        | -0.287 |  |
| 2012-10-20 00:50:00 | 3.401      | 5.632    | 22.67           | 28.3         | 0.678  |  |
| 2012-10-20 01:00:00 | 33.66      | 1.365    | 9.67            | 11.04        | 0.536  |  |
| 2012-10-20 01:10:00 | 42.91      | 1.088    | 6.127           | 7.216        | -0.703 |  |
| 2012-10-20 01:20:00 | 37.23      | 1.091    | 6.667           | 7.758        | 0.328  |  |
| 2012-10-20 01:30:00 | 39.9       | 0.793    | 5.548           | 6.34         | 1.06   |  |
| 2012-10-20 01:40:00 | 40.83      | 0.961    | 10.31           | 11.27        | 2.023  |  |
| 2012-10-20 01:50:00 | 45.95      | 0.893    | 9.26            | 10.15        | -0.495 |  |
| 2012-10-20 02:00:00 | 43.75      | 0.846    | 10.25           | 11.1         | 0.161  |  |
| 2012-10-20 02:10:00 | 40.63      | 1.011    | 18.63           | 19.64        | 0.172  |  |
| 2012-10-20 02:20:00 | 40.94      | 0.89     | 14.88           | 15.77        | 0.645  |  |
| 2012-10-20 02:30:00 | 39.01      | 2.143    | 13.15           | 15.3         | 0.36   |  |
| 2012-10-20 02:40:00 | 19.86      | 0.999    | 9.21            | 10.21        | 1.102  |  |
| 2012-10-20 02:50:00 | 11.42      | 0.798    | 7.87            | 8.67         | 0.731  |  |
| 2012-10-20 03:00:00 | 20.29      | 0.754    | 5.965           | 6.719        | 1.382  |  |
| 2012-10-20 03:10:00 | 17.86      | 0.722    | 6.784           | 7.506        | 1.434  |  |
| 2012-10-20 03:20:00 | 18.83      | 0.743    | 6.621           | 7.365        | 1.939  |  |
| 2012-10-20 03:30:00 | 14.74      | 0.777    | 6.529           | 7.306        | 0.811  |  |
| 2012-10-20 03:40:00 | 9.97       | 1.615    | 12.56           | 14.18        | 0.189  |  |
| 2012-10-20 03:50:00 | 16.84      | 1.125    | 10.04           | 11.17        | 0.335  |  |
| 2012-10-20 04:00:00 | 48.44      | 1.018    | 4.175           | 5.192        | 0.747  |  |
| 2012-10-20 04:10:00 | 39.82      | 0.862    | 4.232           | 5.094        | 0.403  |  |
|                     | 41.52      | 0.818    | 3.382           | 4.201        | 1.012  |  |
| 2012-10-20 04:20:00 |            |          |                 | 1003500030   |        |  |

| 100     |              |              |              |              |              |              |              |              |              |              |              |       |
|---------|--------------|--------------|--------------|--------------|--------------|--------------|--------------|--------------|--------------|--------------|--------------|-------|
| 20. Oct | 02:00        | 04:00        | 06:00        | 08:00        | 10:00        | 12:00        | 14:00        | 16:00        | 18:00        | 20:00        | 22:00        | 21.00 |
| 2012    | 20. Oct 2012 | 20. Oct 2012 | 20. Oct 2012 | 20. Oct 2012 | 20. Oct 2012 | 20. Oct 2012 | 20. Oct 2012 | 20. Oct 2012 | 20. Oct 2012 | 20. Oct 2012 | 20. Oct 2012 | 2012  |

The manual correction can be made statically or time varying.

|                              |              |              |       |          |           | ).  |  |
|------------------------------|--------------|--------------|-------|----------|-----------|-----|--|
| itatic                       | slope 1      | offset 0     | Apply | slope*[v | alue]+off | set |  |
|                              |              |              |       |          |           |     |  |
| rols for Static              | corrections. |              |       |          |           |     |  |
| rols for Static<br>Q station | corrections. | <b>-</b> H 4 |       | н        |           |     |  |

Controls for Time Varying corrections.

#### 2.1.1 Correct Data

To manually edit data, the operator needs to start by applying the changes (while editing, the selected cells appear blue)

| AQ station          | 1 Day   | т и ←     | → H             |              |        | ✓ Period Reviewed | A Back |
|---------------------|---------|-----------|-----------------|--------------|--------|-------------------|--------|
| Static              | slope 1 | offset 10 | Apply slope*[va | alue]+offset |        |                   |        |
| Date                | H2S     | NO        | NO2             | NOx          | SO2    |                   |        |
| 2012-10-20 00:00:00 | 0.963   | 6.838     | 19.85           | 26.68        | 0.727  |                   |        |
| 2012-10-20 00:10:00 | 2.521   | 1.663     | 17.06           | 18.72        | 0.282  |                   |        |
| 2012-10-20 00:20:00 | 1.381   | 3.934     | 22.79           | 26.72        | 0.72   |                   |        |
| 2012-10-20 00:30:00 | 2.604   | 3.066     | 18.85           | 21.92        | 0.435  |                   |        |
| 2012-10-20 00:40:00 | 3.454   | 0.732     | 13.11           | 13.85        | -0.287 |                   |        |
| 2012-10-20 00:50:00 | 3.401   | 5.632     | 22.67           | 28.3         | 0.678  |                   |        |
| 2012-10-20 01:00:00 | 33.66   | 1.365     | 9.67            | 11.04        | 0.536  |                   |        |

- Select the cells you want to edit
- Select either Static or Time Varying type
- Fill out the slope(s) and offset(s)
- Press the Apply button

| AQ station          | 1 Day                                                                                                    | • N +             | → H                                                                                                    |              |                 | ✓ Commit Changes | A Back |
|---------------------|----------------------------------------------------------------------------------------------------|-------------------|----------------------------------------------------------------------------------------------------|--------------|-----------------|------------------|--------|
| Static              | slope 1                                                                                                    | offset 10         | Apply slope*[va                                                                                                 | alue]+offset | te offset=10    |                  |        |
| Date                | H2S                                                                                                    | NO                | NO2                                                                                                    | NOx          | \$02            |                  |        |
| 2012-10-20 00:00:00 | 0.963                                                                                                    | 6.838             | 19.85                                                                                                    | 26.68        | 0.727           |                  |        |
| 2012-10-20 00:10:00 | 2.521                                                                                                    | 1.663             | 17.06                                                                                                    | 18.72        | 0.282           |                  |        |
| 2012-10-20 00:20:00 | 1.381                                                                                                    | 13.934            | 22.79                                                                                                    | 26.72        | 0.72            |                  |        |
| 2012-10-20 00:30:00 | 2.604                                                                                                    | 13.066            | 18.85                                                                                                    | 21.92        | 0.435           |                  |        |
| 2012-10-20 00:40:00 | 3.454                                                                                                    | 10.732            | 13.11                                                                                                    | 13.85        | -0.287          |                  |        |
| 2012-10-20 00:50:00 | 3.401                                                                                                    | 15.632            | 22.67                                                                                                    | 28.3         | 0.678           |                  |        |
|                     | Contraction of the Contraction of the Contraction o | The second second | There are a second second second second second second second second second second second second second second s | 0000000      | Character State |                  |        |

The values in the selected cells are now shown updated but have not yet been saved. The updated values have a yellow background color until the changes have been committed.

If the changes are correct, then the next step is to save the changes.

- Fill out the Note field. A note must always be entered when committing changes.
- Press the Commit Changes button

| AQ station          | 1 Day   | • H       | Modifications ha | we been saved |        | ✓ Period Reviewed | A Back |
|---------------------|---------|-----------|------------------|---------------|--------|-------------------|--------|
| Static              | slope 1 | offset 10 | Apply slope*[va  | alue]+offset  |        |                   |        |
| Date                | H2S     | NO        | NO2              | NOx           | S02    |                   |        |
| 2012-10-20 00:00:00 | 0.963   | 6.838     | 19.85            | 26.68         | 0.727  |                   |        |
| 2012-10-20 00:10:00 | 2.521   | 1.663     | 17.06            | 18.72         | 0.282  |                   |        |
| 2012-10-20 00:20:00 | 1.381   | 13.934    | 22.79            | 26.72         | 0.72   |                   |        |
| 2012-10-20 00:30:00 | 2.604   | 13.066    | 18.85            | 21.92         | 0.435  |                   |        |
| 2012-10-20 00:40:00 | 3.454   | 10.732    | 13.11            | 13.85         | -0.287 |                   |        |
| 2012-10-20 00:50:00 | 3.401   | 15.632    | 22.67            | 28.3          | 0.678  |                   |        |
| 2012 10 20 01:00:00 | 33.66   | 1 365     | 9.67             | 11.04         | 0.536  |                   |        |

When the correction has been committed, a notification appears that your Modifications have been saved and the corrected cells appear green.

All corrections are logged. A new line for the committed correction appears at the main page

| evel 1 Corrections  |       |          |                     |                     | Manual Edit | Bulk Edit |
|---------------------|-------|----------|---------------------|---------------------|-------------|-----------|
| Time                | User  | Variable | Start               | Stop                | Note        |           |
| 2013-08-29 13:56:05 | hrund | NO       | 2012-10-20 00:20:00 | 2012-10-20 00:50:00 | offset=10   |           |

The log entry for the Level 1 correction.

### 2.1.2 Revert Correction

| AQ station          | 1 Day     | н +      | → H             |              |        |
|---------------------|-----------|----------|-----------------|--------------|--------|
| Static              | ] slope 1 | offset 0 | Apply slope*[va | alue]+offset | Revert |
| Date                | H2S       | NO       | NO2             | NOx          |        |
| 2012-10-20 00:00:00 | 0.963     | 6.838    | 19.85           | 26.68        | 0.727  |
| 2012-10-20 00:10:00 | 2.521     | 1.663    | 17.06           | 18.72        | 0.282  |
| 2012-10-20 00:20:00 | 1.381     | 13.934   | 22.79           | 26.72        | 0.72   |
| 2012-10-20 00:30:00 | 2.604     | 13.066   | 18.85           | 21.92        | 0.435  |
| 2012-10-20 00:40:00 | 3.454     | 10.732   | 13.11           | 13.85        | -0.287 |
| 2012-10-20 00:50:00 | 3.401     | 15.632   | 22.67           | 28.3         | 0.678  |
| 2012-10-20 01:00:00 | 33.66     | 1.365    | 9.67            | 11.04        | 0.536  |

It is possible to undo changes and revert back to the raw value.

#### To revert edited cells

- Select the cells you want to revert. Note only corrected values (shown with a green background) can be reverted
- Press the Revert button

| AQ station          | 1 Day   | • • •    | → H            |              |                     | ✓ Commit Changes | A B |
|---------------------|---------|----------|----------------|--------------|---------------------|------------------|-----|
| Static              | slope 1 | offset 0 | Apply slope*[v | alue]+offset | Undo Note revert NC | )                |     |
| Date                | H2S     | NO       | NO2            | NOx          | SO2                 | <u>.</u>         |     |
| 2012-10-20 00:00:00 | 0.963   | 6.838    | 19.85          | 26.68        | 0.727               |                  |     |
| 2012-10-20 00:10:00 | 2.521   | 1.663    | 17.06          | 18.72        | 0.282               |                  |     |
| 2012-10-20 00:20:00 | 1.381   | 13.934   | 22.79          | 26.72        | 0.72                |                  |     |
| 2012-10-20 00:30:00 | 2.604   | 3.066    | 18.85          | 21.92        | 0.435               |                  |     |
| 2012-10-20 00:40:00 | 3.454   | 0.732    | 13.11          | 13.85        | -0.287              |                  |     |
| 2012-10-20 00:50:00 | 3.401   | 15.632   | 22.67          | 28.3         | 0.678               |                  |     |
| 2012-10-20 01:00:00 | 33.66   | 1.365    | 9.67           | 11.04        | 0.536               |                  |     |

- Fill out the Note field
- Press the Commit Changes button

| AQ station          | 1 Day   | N N      | Modification    | s have been sav | ved   |
|---------------------|---------|----------|-----------------|-----------------|-------|
| Static              | slope 1 | offset 0 | Apply slope*[va | alue]+offset    | Undo  |
| Date                | H2S     | NO       | NO2             | NO              | ¢     |
| 2012-10-20 00:00:00 | 0.963   | 6.838    | 19.85           | 26.68           | 0.727 |
| 2012-10-20 00:10:00 | 2.521   | 1.663    | 17.06           | 18.72           | 0.282 |
| 2012-10-20 00:20:00 | 1.381   | 13.934   | 22.79           | 26.72           | 0.72  |
| 2012-10-20 00:30:00 | 2.604   | 3.066    | 18.85           | 21.92           | 0.435 |
| 2012-10-20 00:40:00 | 3.454   | 0.732    | 13.11           | 13.85           | -0.28 |
| 2012-10-20 00:50:00 | 3.401   | 15.632   | 22.67           | 28.3            | 0.678 |
| 2012-10-20 01:00:00 | 33.66   | 1.365    | 9.67            | 11.04           | 0.536 |

• A notification appears that your modification have been saved

## 2.2 Bulk Edit

Bulk edit makes it possible to make corrections for a selected time period. As in manual edit, slope and offset needs to be set and it's possible to select between static or time varying editing. Additionally, time and date periods need to be defined.

| tart  |          | <b></b> | Stop |        |         |   | Time Filter |       |   |        |   |  |
|-------|----------|---------|------|--------|---------|---|-------------|-------|---|--------|---|--|
|       | Variable |         |      | Туре   |         |   |             |       |   |        |   |  |
| 1777  | H2S      |         |      |        |         |   |             |       |   |        |   |  |
| 7     | NO       |         |      | Statio | ŝ.      | • |             | slope | 1 | offset | 0 |  |
|       | NO2      |         |      | Statio | Varying |   |             |       |   |        |   |  |
| [[77] | NOx      |         |      |        |         |   |             |       |   |        |   |  |
| 127   | SO2      |         |      |        |         |   |             |       |   |        |   |  |

| tart | 2012-10-20 00:00 🗮 Stop | 2012-10-20 23:59 🗎 🔳 Ti | ime Filter                            |
|------|-------------------------|-------------------------|---------------------------------------|
|      | Variable                | Туре                    |                                       |
|      | H2S                     |                         |                                       |
|      | NO                      |                         |                                       |
|      | NO2                     |                         |                                       |
| V    | NOX                     | Time Varying            | slope0 1 slope1 1 offset0 1 offset1 2 |
|      | SO2                     |                         |                                       |

To edit the data, you need to start by selecting variables and setting their slopes and offsets.

- Select the start and stop date
  - If time filter is needed, check the Time Filter and select the hours you want the corrections be made between
  - $\circ$  ~ Time filter can also be used when editing needs to be done every x days
- Check the variables you want to edit
- Select either Static or Time Varying type
- Fill out the slope(s) and offset(s)
- Press the Commit button

|     | Time Varying                 | 1*[value]+1 1*[value]+2 |
|-----|------------------------------|-------------------------|
|     |                              |                         |
|     |                              |                         |
|     |                              |                         |
|     |                              |                         |
|     |                              |                         |
| :e: | offset0=1, <u>offset1</u> =2 |                         |

Next you need to confirm the correction of the data

- Fill out the Note field
- Press the Confirm button

A new line for the committed correction appears at the main page

| evel 1 Corrections  |       |          |                     |                     |                   | Manual Edit | Bulk Edit |
|---------------------|-------|----------|---------------------|---------------------|-------------------|-------------|-----------|
| Time                | User  | Variable | Start               | Stop                | Note              |             |           |
| 2013-08-29 17:25:29 | hrund | NOx      | 2012-10-20 00:00:00 | 2012-10-20 23:59:00 | offset0=1, offset | t1=2        |           |
| 2013-08-29 13:56:05 | hrund | NO       | 2012-10-20 00:20:00 | 2012-10-20 00:50:00 | offset=10         |             |           |

The log entry for the Level 1 correction.

## 2.3 Period Review

Reviewing a period, makes it possible to correct data on the next level. The colored bar displays the percentage of the data has been reviewed, red indicates unreviewed data but green reviewed data.

| Review Period          |                       |     |          |               |         |  |
|------------------------|-----------------------|-----|----------|---------------|---------|--|
| AQ station             |                       |     |          |               | Level 1 |  |
| Reviewed Data (52.55%) |                       |     |          |               |         |  |
| Review All             |                       |     | 01-12    |               |         |  |
| Start                  | 2012-07-01 00:00      |     | Stop 201 | 2-10-20 23:50 |         |  |
| Note                   | Note                  |     |          |               |         |  |
|                        |                       |     |          |               |         |  |
|                        | <ul> <li>S</li> </ul> | ave | Ø Cance  | el            |         |  |

- Select the appropriate level
- Select the time period to review
- Fill out the Note field
- Press the Save button

## **3. Level 2 Corrections**

Level 2 correction allow the operator to note the reason the error(s) occurred in the first place. Level 2 correction notes become part of the QA/QC-d data set and are downloaded along with the data table.

## 3.1 Manual Edit

When a period has been reviewed for Level 1, it's possible to make corrections for Level 2. Level 2 corrections consist of applying Flags to data.

| AQ station                           | 1 Day                        | M         | ← → N   | <b></b> |        | ✓ Period Reviewed | A Back |
|--------------------------------------|------------------------------|-----------|---------|---------|--------|-------------------|--------|
| Select                               |                              | App       | ly Code |         |        |                   |        |
| AA [Sample Press<br>AB [Technician U | sure out of Limi             | ts]       |         |         | \$02   |                   |        |
| 20 AC [Construction/                 | Repairs in Area              | a]        |         | _ 68    | 0.727  |                   |        |
| 20 AE [Shelter Temp                  | n Damagej<br>Jerature Outsid | e Limits] |         | = 72    | 0.282  |                   |        |
| AF [Scheduled bu                     | ut not Collected             | 1         |         | 72      | 0.72   |                   | E      |
| 20 AH [Sample Flow                   | Rate out of Lim              | nits]     |         | 92      | 0.435  |                   |        |
| Al [Insufficient Da                  | ta (cannot calc<br>el        | ulate)]   |         | 85      | -0.287 |                   |        |
| 20 AK [Filter Leak]                  | -1<br>                       |           |         | 3       | 0.678  |                   |        |
| 20 AM [Miscellaneou                  | erator]<br>is Void]          |           |         | 04      | 0.536  |                   |        |
| 20 AN [Machine Malf                  | unction]                     |           |         | 16      | -0.703 |                   |        |
| 20 AP [Vandalism]                    | ]                            |           |         | 58      | 0.328  |                   |        |
| 20 AQ [Collection Er                 | ror]                         |           |         | 4       | 1.06   |                   |        |
| 20 AS [Poor Quality                  | Assurance Res                | ults]     |         | - 27    | 2.023  |                   |        |
| 2012-10-20 01:50:00                  | 45.95                        | 0.893     | 9.26    | 10.15   | -0.495 |                   |        |
| 2012-10-20 02:00:00                  | 43.75                        | 0.846     | 10.25   | 11.1    | 0.161  |                   |        |
| 2012-10-20 02:10:00                  | 40.63                        | 1.011     | 18.63   | 19.64   | 0.172  |                   |        |
| 2012-10-20 02:20:00                  | 40.94                        | 0.89      | 14.88   | 15.77   | 0.645  |                   |        |
| 2012-10-20 02:30:00                  | 39.01                        | 2.143     | 13.15   | 15.3    | 0.36   |                   |        |
| 2012-10-20 02:40:00                  | 19.86                        | 0.999     | 9.21    | 10.21   | 1.102  |                   |        |
| 2012-10-20 02:50:00                  | 11.42                        | 0.798     | 7.87    | 8.67    | 0.731  |                   |        |
| 2012-10-20 03:00:00                  | 20.29                        | 0.754     | 5.965   | 6.719   | 1.382  |                   |        |
| 2012-10-20 03:10:00                  | 17.86                        | 0.722     | 6.784   | 7.506   | 1.434  |                   |        |
| 2012-10-20 03:20:00                  | 18.83                        | 0.743     | 6.621   | 7.365   | 1,939  |                   |        |

## 3.1.1 Correct Data

| AQ station          | 1 Day | N ·    | ← → N  | i     | ✓ Period Reviewed | A Back |
|---------------------|-------|--------|--------|-------|-------------------|--------|
| AO [Bad Weather     | 1     | Appl   | y Code |       |                   |        |
| Date                | H2S   | NO     | NO2    | NOx   | SO2               |        |
| 2012-10-20 00:00:00 | 0.963 | 6.838  | 19.85  | 26.68 | 0.727             |        |
| 2012-10-20 00:10:00 | 2.521 | 1.663  | 17.06  | 18.72 | 0.282             |        |
| 2012-10-20 00:20:00 | 1.381 | 13.934 | 22.79  | 26.72 | 0.72              |        |
| 2012-10-20 00:30:00 | 2.604 | 3.066  | 18.85  | 21.92 | 0.435             |        |
| 2012-10-20 00:40:00 | 3.454 | 0.732  | 13.11  | 13.85 | -0.287            |        |
| 2012-10-20 00:50:00 | 3.401 | 15.632 | 22.67  | 28.3  | 0.678             |        |
| 2012-10-20 01:00:00 | 33.66 | 1.365  | 9.67   | 11.04 | 0.536             |        |
| 2012-10-20 01:10:00 | 42.91 | 1.088  | 6.127  | 7.216 | -0.703            |        |

- Select the cells you want to edit in the table
- Select the code to be applied
- Press the Apply Code button

| AQ station          | 1 Day      | • H                  | + + H        | <b></b>      | ✓ Commit Changes | A Back |
|---------------------|------------|----------------------|--------------|--------------|------------------|--------|
| AO [Bad Weather     | 1          | • App                | ly Code Note | evel2 manual |                  |        |
| Date                | H2S        | NO                   | NO2          | NOx          | SO2              |        |
| 2012-10-20 00:00:00 | 0.963      | 6.838                | 19.85        | 26.68        | 0.727            |        |
| 2012-10-20 00:10:00 | 2.521      | 1.663                | 17.06        | 18.72        | 0.282            |        |
| 2012-10-20 00:20:00 | 1.381      | 13.93 <mark>4</mark> | 22.79        | 26.72        | 0.72             |        |
| 2012-10-20 00:30:00 | 2.604      | 3.066                | 18.85        | 21.92        | 0.435            |        |
| 2012-10-20 00:40:00 | [AO] 3.454 | 0.732                | 13.11        | 13.85        | -0.287           |        |
| 2012-10-20 00:50:00 | [AO] 3.401 | 15.632               | 22.67        | 28.3         | 0.678            |        |
| 2012-10-20 01:00:00 | [AO] 33.66 | 1.365                | 9.67         | 11.04        | 0.536            |        |
| 2012-10-20 01:10:00 | 42.91      | 1.088                | 6.127        | 7.216        | -0.703           |        |

After applying the changes, the cell color changes from blue to yellow and the appropriate code has been added in front of the value

- Fill out the Note field
- Press the Commit Changes button

| AQ station          | 1 Day      |        | Modifications have t | been saved | ✓ Period Reviewed | A Back |
|---------------------|------------|--------|----------------------|------------|-------------------|--------|
| AO [Bad Weather     | 1          | App    | ly Code              |            |                   |        |
| Date                | H2S        | NO     | NO2                  | NOx        | SO2               |        |
| 2012-10-20 00:00:00 | 0.963      | 6.838  | 19.85                | 26.68      | 0.727             |        |
| 2012-10-20 00:10:00 | 2.521      | 1.663  | 17.06                | 18.72      | 0.282             |        |
| 2012-10-20 00:20:00 | 1.381      | 13.934 | 22.79                | 26.72      | 0.72              | E      |
| 2012-10-20 00:30:00 | 2.604      | 3.066  | 18.85                | 21.92      | 0.435             |        |
| 2012-10-20 00:40:00 | [AO] 3.454 | 0.732  | 13.11                | 13.85      | -0.287            |        |
| 2012-10-20 00:50:00 | [AO] 3.401 | 15.632 | 22.67                | 28.3       | 0.678             |        |
| 2012-10-20 01:00:00 | [AO] 33.66 | 1.365  | 9.67                 | 11.04      | 0.536             |        |
| 2012-10-20 01:10:00 | 42.91      | 1.088  | 6.127                | 7.216      | -0.703            |        |
| 2012-10-20 01:20:00 | 37.23      | 1.091  | 6.667                | 7,758      | 0.328             |        |

When the changes have been committed the cell color changes from yellow to green

### 3.1.2 Revert Correction

The changes in Level 2 can be reverted manually like the changes in Level 1.

| AQ station          | 1 Day      | M      | ← → H         |       |      |
|---------------------|------------|--------|---------------|-------|------|
| Select              |            | App    | ly Code Rever | t     |      |
| Date                | H2S        | NO     | NO2           | NOx   | SO2  |
| 2012-10-20 00:00:00 | 0.963      | 6.838  | 19.85         | 26.68 | 0.72 |
| 2012-10-20 00:10:00 | 2.521      | 1.663  | 17.06         | 18.72 | 0.28 |
| 2012-10-20 00:20:00 | 1.381      | 13.934 | 22.79         | 26.72 | 0.72 |
| 2012-10-20 00:30:00 | 2.604      | 3.066  | 18.85         | 21.92 | 0.43 |
| 2012-10-20 00:40:00 | [AO] 3.454 | 0.732  | 13.11         | 13.85 | -0.2 |
| 2012-10-20 00:50:00 | [AO] 3.401 | 15.632 | 22.67         | 28.3  | 0.67 |
| 2012-10-20 01:00:00 | [AO] 33.66 | 1.365  | 9.67          | 11.04 | 0.53 |
| 0040 40 00 04-40-00 | 40.04      | 4 000  | 6 407         | 7.046 | 0.7  |

#### To revert edited cells

- Select the cells you want to revert (they should be colored green)
- Press the Revert button

| AQ station          | 1 Day      | • H    | ← → N        |                | ✔ Co   | mmit Changes |
|---------------------|------------|--------|--------------|----------------|--------|--------------|
| Select              |            | • App  | ly Code Undo | Note revert H2 | s      |              |
| Date                | H2S        | NO     | NO2          | NOx            | SO2    |              |
| 2012-10-20 00:00:00 | 0.963      | 6.838  | 19.85        | 26.68          | 0.727  |              |
| 2012-10-20 00:10:00 | 2.521      | 1.663  | 17.06        | 18.72          | 0.282  |              |
| 2012-10-20 00:20:00 | 1.381      | 13.934 | 22.79        | 26.72          | 0.72   |              |
| 2012-10-20 00:30:00 | 2.604      | 3.066  | 18.85        | 21.92          | 0.435  |              |
| 2012-10-20 00:40:00 | 3.454      | 0.732  | 13.11        | 13.85          | -0.287 |              |
| 2012-10-20 00:50:00 | 3.401      | 15.632 | 22.67        | 28.3           | 0.678  |              |
| 2012-10-20 01:00:00 | [AO] 33.66 | 1.365  | 9.67         | 11.04          | 0.536  |              |
| 2012-10-20 01:10:00 | 42.91      | 1.088  | 6.127        | 7.216          | -0.703 |              |
| 2012 10 20 01-20-00 | 37.22      | 1 001  | 6 667        | 7 752          | 0.328  |              |

### The code in front of the value has been removed

- Fill out the Note field
- Press the Commit Changes button

| AQ station          | 1 Day      |                         | Modifications hav | ve been saved | ✓ Pe   | eriod Reviewed | A Back |
|---------------------|------------|-------------------------|-------------------|---------------|--------|----------------|--------|
| Select              |            | <ul> <li>App</li> </ul> | Undo              |               |        |                |        |
| Date                | H2S        | NO                      | NO2               | NOx           | SO2    |                |        |
| 2012-10-20 00:00:00 | 0.963      | 6.838                   | 19.85             | 26.68         | 0.727  |                |        |
| 2012-10-20 00:10:00 | 2.521      | 1.663                   | 17.06             | 18.72         | 0.282  |                |        |
| 2012-10-20 00:20:00 | 1.381      | 13.934                  | 22.79             | 26.72         | 0.72   |                |        |
| 2012-10-20 00:30:00 | 2.604      | 3.066                   | 18.85             | 21.92         | 0.435  |                |        |
| 2012-10-20 00:40:00 | 3.454      | 0.732                   | 13.11             | 13.85         | -0.287 |                |        |
| 2012-10-20 00:50:00 | 3.401      | 15.632                  | 22.67             | 28.3          | 0.678  |                |        |
| 2012-10-20 01:00:00 | [AO] 33.66 | 1.365                   | 9.67              | 11.04         | 0.536  |                |        |
| 2012-10-20 01:10:00 | 42.91      | 1.088                   | 6.127             | 7.216         | -0.703 |                |        |

A notification appears that your modification have been saved

## 3.2 Bulk Edit

Bulk Level 2 corrections consist of applying Flags to data for a selected time period. Bulk edit can be very useful when working with a station that uses periodic processes, for example running a span check every day between 11:00 and 12:00. It is then possible to select the variables, select the appropriate flag and then set the Time Filter to only updated values between 11:00-12:00.

|       | station QC Le | vei 2 - Buik Eait                                                                                                    | ✓ Period Reviewed |
|-------|---------------|----------------------------------------------------------------------------------------------------|-------------------|
| Start |               | Stop Time Filter                                                                                                    |                   |
|       | Variable      | Flag                                                                                                    |                   |
| 107   | H2S           | Select                                                                                                    |                   |
|       | NO            | Select<br>AA [Sample Pressure out of Limits]<br>AB [Technician Ilnavailable]                                                                                                    |                   |
|       | NO2           | AC [Construction/Repairs in Area]<br>AD [Shelter Storm Damage]                                                                                                    |                   |
|       | NOX           | AE [Shelter Temperature Outside Limits]<br>AF [Scheduled but not Collected]                                                                                                    |                   |
|       | SO2           | AG [Sample Flow Rate out of Limits]<br>AI [Insufficient Data (cannot calculate)]<br>AJ [Filter Damage]<br>AK [Filter Leak]<br>AL [Voided by Operator]<br>AM [Miscellaneous Void]<br>AN [Machine Malfunction]<br>AO [Bad Weather]<br>AP [Vandalism]<br>AQ [Collection Error] |                   |
|       |               | AR [Lab Error]<br>AS [Poor Quality Assurance Results]                                                                                                    | <b>•</b>          |

To bulk edit data, you need to start by selecting variables and setting flag.

| tart | 2012-10-20 00:00 | Stop 2012-10-20 23:59 | Time Filter | Between 04 • h 00 • m [and] 06 | ▶ h 00 ▼ m Every 1 | day(s |
|------|------------------|-----------------------|-------------|--------------------------------|--------------------|-------|
|      | Variable         | Flag                  |             |                                |                    |       |
|      | H2S              | Select                | •           |                                |                    |       |
| 1    | NO               | Select                | •           |                                |                    |       |
|      | NO2              | Select                |             |                                |                    |       |
| 7    | NOx              | AJ [Filter Damage]    | •           |                                |                    |       |
|      | SO2              | Select                | •           |                                |                    |       |

- Select the start and stop date
  - If time filter is needed, check the Time Filter and select the hours you want the corrections be made between
  - Time filter can also be used when editing needs to be done every x days
- Check the variables you want to edit
- Select the flag you want to use
- Press the Commit button

Next you need to confirm the correction of the data

## **Confirm Changes**

Time Period: 2012-10-20 00:00 - 2012-10-20 23:59, Between 04:00 and 06:00, Every 1 day(s)

Notice that the Confirm window lists all Variables that will be updated and the selected Time Period and the Time Filter if selected.

- Fill out the Note field
- Press the Confirm button

## 3.3 Period Review

The data needs to be reviewed for Level 2 to make it possible to correct the data for the same time period for Level 3. It's only possible to review the data for time period that is colored red because that data has been reviewed for Level 1. The colored bar displays the percentage of the data has been reviewed, black indicates the data that hasn't been reviewed in the previous level (Level 1), red indicates unreviewed data in Level 2 and green the data that has been reviewed in both Level 1 and Level 2.

| Q station         |       |                  |   |      |                  | Level 2 | • |
|-------------------|-------|------------------|---|------|------------------|---------|---|
| eviewed Data (0%) |       |                  |   |      |                  |         |   |
|                   |       |                  |   |      |                  |         |   |
|                   |       |                  |   |      |                  |         |   |
|                   |       |                  |   |      |                  |         |   |
| Review All        |       |                  |   |      |                  |         |   |
| ;                 | Start | 2012-09-01 00:00 | Ħ | Stop | 2012-10-20 23:50 |         |   |
|                   |       |                  |   |      |                  |         |   |
|                   | Note  | Note             |   |      |                  |         |   |
|                   | noro  |                  |   |      |                  |         |   |
|                   |       |                  |   |      |                  |         |   |
|                   |       |                  |   |      |                  |         |   |

- Select the appropriate level
- Select the time period to review
- Fill out the Note field
- Press the Save button

| Station         |        |                  |   |      |            |       | Level 2 |  |
|-----------------|--------|------------------|---|------|------------|-------|---------|--|
| eviewed Data (2 | 3.46%) |                  |   |      |            |       |         |  |
|                 |        |                  |   |      |            |       |         |  |
|                 |        |                  |   |      |            |       |         |  |
|                 |        |                  |   |      |            |       |         |  |
| ] Review All    |        |                  |   |      |            |       |         |  |
|                 | Start  | 2012-09-01 00:00 | i | Stop | 2012-10-20 | 23:50 |         |  |
|                 |        |                  |   |      |            |       |         |  |
|                 | Note   | Note             |   |      |            |       |         |  |
|                 |        |                  |   |      |            |       |         |  |

After the Save button has been pressed the selected reviewed period is now shown green.

## 4. Level 3 Corrections

## 4.1 Manual Edit

After period has been reviewed for previous levels, it's possible to make corrections for Level 3. A flag is applied to the values being edited. When manually editing Level 3, it's possible to see the values that have been corrected for Level 2.

| Select              |            | App    | y Code     |            |        |     |
|---------------------|------------|--------|------------|------------|--------|-----|
|                     |            |        |            |            |        |     |
| Date                | H2S        | NO     | NO2        | NOx        | SO2    |     |
| 2012-10-20 00:00:00 | 0.963      | 6.838  | 19.85      | 26.68      | 0.727  |     |
| 2012-10-20 00:10:00 | 2.521      | 1.663  | [MC] 17.06 | 18.72      | 0.282  |     |
| 012-10-20 00:20:00  | 1.381      | 13.934 | [MC] 22.79 | 26.72      | 0.72   |     |
| 012-10-20 00:30:00  | 2.604      | 3.066  | [MC] 18.85 | 21.92      | 0.435  |     |
| 012-10-20 00:40:00  | [AE] 3.454 | 0.732  | [MC] 13.11 | 13.85      | -0.287 |     |
| 012-10-20 00:50:00  | [AE] 3.401 | 15.632 | 22.67      | 28.3       | 0.678  |     |
| 012-10-20 01:00:00  | [AO] 33.66 | 1.365  | 9.67       | 11.04      | 0.536  |     |
| 012-10-20 01:10:00  | 42.91      | 1.088  | 6.127      | 7.216      | -0.703 |     |
| 012-10-20 01:20:00  | 37.23      | 1.091  | 6.667      | 7.758      | 0.328  |     |
| .012-10-20 01:30:00 | 39.9       | 0.793  | 5.548      | 6.34       | 1.06   |     |
| 012-10-20 01:40:00  | 40.83      | 0.961  | 10.31      | 11.27      | 2.023  |     |
| 012-10-20 01:50:00  | 45.95      | 0.893  | 9.26       | 10.15      | -0.495 |     |
| 012-10-20 02:00:00  | 43.75      | 0.846  | 10.25      | 11.1       | 0.161  |     |
| 012-10-20 02:10:00  | 40.63      | 1.011  | 18.63      | 19.64      | 0.172  |     |
| 012-10-20 02:20:00  | 40.94      | 0.89   | 14.88      | 15.77      | 0.645  |     |
| 012-10-20 02:30:00  | 39.01      | 2.143  | 13.15      | 15.3       | 0.36   |     |
| 012-10-20 02:40:00  | 19.86      | 0.999  | 9.21       | 10.21      | 1.102  |     |
| 012-10-20 02:50:00  | 11.42      | 0.798  | 7.87       | 8.67       | 0.731  |     |
| 012-10-20 03:00:00  | 20.29      | 0.754  | 5,965      | 6.719      | 1.382  |     |
| 012-10-20 03:10:00  | 17.86      | 0.722  | 6.784      | 7.506      | 1.434  |     |
| 012-10-20 03:20:00  | 18.83      | 0.743  | 6.621      | 7.365      | 1.939  |     |
| 012-10-20 03:30:00  | 14.74      | 0.777  | 6.529      | 7.306      | 0.811  |     |
| 012-10-20 03:40:00  | 9.97       | 1.615  | 12.56      | 14.18      | 0.189  |     |
| 012-10-20 03:50:00  | 16.84      | 1.125  | 10.04      | 11.17      | 0.335  |     |
| 2012-10-20 04:00:00 | 48.44      | 1.018  | 4.175      | [AJ] 5.192 | 0.747  |     |
| 2012-10-20 04:10:00 | 39.82      | 0.862  | 4.232      | [AJ] 5.094 | 0.403  |     |
| 012-10-20 04:20:00  | 41.52      | 0.818  | 3.382      | [AJ] 4.201 | 1.012  |     |
| 200                 |            |        |            |            |        |     |
| 100                 |            |        |            |            |        |     |
|                     | ~~~        |        |            |            |        | ~ ~ |

### 4.1.1 Correct Data

| AQ station          | 1 Day        | K       | + → H      | i     | <ul> <li>Period Reviewed</li> </ul> | A Back |
|---------------------|--------------|---------|------------|-------|-------------------------------------|--------|
| J [Construction/    | /Demolition] | App     | ly Code    |       |                                     |        |
| Date                | H2S          | NO      | NO2        | NOx   | SO2                                 |        |
| 2012-10-20 00:00:00 | 0.963        | 6.838   | 19.85      | 26.68 | 0.727                               |        |
| 2012-10-20 00:10:00 | 2.521        | 1.663   | [MC] 17.06 | 18.72 | 0.282                               |        |
| 2012-10-20 00:20:00 | 1.381        | 13.934  | [MC] 22.79 | 26.72 | 0.72                                |        |
| 2012-10-20 00:30:00 | 2.604        | 3.066   | [MC] 18.85 | 21.92 | 0.435                               |        |
| 2012-10-20 00:40:00 | [AE] 3.454   | 0.732   | [MC] 13.11 | 13.85 | -0.287                              |        |
| 2012-10-20 00:50:00 | [AE] 3.401   | 15.632  | 22.67      | 28.3  | 0.678                               |        |
| 2012-10-20 01:00:00 | [AO] 33.66   | 1.365   | 9.67       | 11.04 | 0.536                               |        |
| 2012-10-20 01:10:00 | 42.91        | 1.088   | 6.127      | 7.216 | -0.703                              |        |
|                     | 07.00        | 1 4 4 4 | 0.007      | 7.750 | 0.000                               |        |

- Select the cells you want to edit in the table
- Select the code to be applied
- Press the Apply Code button

| AQ station          | 1 Day        | M      | ← → N             | i          | ✓ Commit Change | es 🕈 Back |
|---------------------|--------------|--------|-------------------|------------|-----------------|-----------|
| J [Construction     | /Demolition] | App    | ly Code Note leve | el3 manual |                 |           |
| Date                | H2S          | NO     | NO2               | NOx        | \$O2            |           |
| 2012-10-20 00:00:00 | 0.963        | 6.838  | 19.85             | 26.68      | 0.727           |           |
| 2012-10-20 00:10:00 | 2.521        | 1.663  | [MC] 17.06        | 18.72      | 0.282           |           |
| 2012-10-20 00:20:00 | 1.381        | 13.934 | [MC] 22.79        | 26.72      | 0.72            | E         |
| 2012-10-20 00:30:00 | 2.604        | 3.066  | [MC] [J] 18.85    | 21.92      | 0.435           |           |
| 2012-10-20 00:40:00 | [AE] 3.454   | 0.732  | [MC] [J] 13.11    | 13.85      | -0.287          |           |
| 2012-10-20 00:50:00 | [AE] 3.401   | 15.632 | [J] 22.67         | 28.3       | 0.678           |           |
| 2012-10-20 01:00:00 | [AO] 33.66   | 1.365  | [J] 9.67          | 11.04      | 0.536           |           |
| 2012-10-20 01:10:00 | 42.91        | 1.088  | 6.127             | 7.216      | -0.703          |           |
| 0040 40 00 04-00-00 | 27.02        | 4.004  | 0.007             | 7 750      | 0.000           |           |

After applying the changes, the cell color changes from blue to yellow and the code has been added in front of the value and the code from Level 2 if it exists.

- Fill out the Note field
- Press the Commit Changes button

| AQ station          | 1 Day        |        | Modifications have bee | en saved | ✓ Period F | Reviewed | A Back |
|---------------------|--------------|--------|------------------------|----------|------------|----------|--------|
| J [Construction     | /Demolition] | • App  | ly Code                |          |            |          |        |
| Date                | H2S          | NO     | NO2                    | NOx      | SO2        |          |        |
| 2012-10-20 00:00:00 | 0.963        | 6.838  | 19.85                  | 26.68    | 0.727      |          |        |
| 2012-10-20 00:10:00 | 2.521        | 1.663  | [MC] 17.06             | 18.72    | 0.282      |          |        |
| 2012-10-20 00:20:00 | 1.381        | 13.934 | [MC] 22.79             | 26.72    | 0.72       |          | =      |
| 2012-10-20 00:30:00 | 2.604        | 3.066  | [MC] [J] 18.85         | 21.92    | 0.435      |          |        |
| 2012-10-20 00:40:00 | [AE] 3.454   | 0.732  | [MC] [J] 13.11         | 13.85    | -0.287     |          |        |
| 2012-10-20 00:50:00 | [AE] 3.401   | 15.632 | [J] 22.67              | 28.3     | 0.678      |          |        |
| 2012-10-20 01:00:00 | [AO] 33.66   | 1.365  | [J] 9.67               | 11.04    | 0.536      |          |        |
| 2012-10-20 01:10:00 | 42.91        | 1.088  | 6.127                  | 7.216    | -0.703     |          |        |
| 2012 10 20 01 20 00 | 37.23        | 1 001  | 6 667                  | 7 758    | 0.228      |          |        |

When the changes have been committed the cell color changes from yellow to green.

### 4.1.2 Revert Correction

| AQ station          | 1 Day      | н +         | • → M          | <b></b> | ✓ Period Reviewed | A Back |
|---------------------|------------|-------------|----------------|---------|-------------------|--------|
| Select              |            | Apply       | Code Revert    |         |                   |        |
| Date                | H2S        | NO          | NO2            | NOx     | SO2               |        |
| 2012-10-20 00:00:00 | 0.963      | [IM] 6.838  | 19.85          | 26.68   | [9] 0.727         |        |
| 2012-10-20 00:10:00 | 2.521      | [IM] 1.663  | [MC] 17.06     | 18.72   | [9] 0.282         |        |
| 2012-10-20 00:20:00 | 1.381      | [IM] 13.934 | [MC] 22.79     | 26.72   | [9] 0.72          |        |
| 2012-10-20 00:30:00 | 2.604      | [IM] 3.066  | [MC] [J] 18.85 | 21.92   | [9] 0.435         |        |
| 2012-10-20 00:40:00 | [AE] 3.454 | [IM] 0.732  | [MC] [J] 13.11 | 13.85   | [9] -0.287        |        |
| 2012-10-20 00:50:00 | [AE] 3.401 | [IM] 15.632 | [J] 22.67      | 28.3    | [9] 0.678         |        |
| 2012-10-20 01:00:00 | [AO] 33.66 | [IM] 1.365  | [J] 9.67       | 11.04   | [9] 0.536         |        |

To revert edited cells

- Select the cells you want to revert (they should be colored green)
- Press the Revert button

| AQ station          | 1 Day      | • H +       | - → M          |                | ✓ Commit Changes | A Back |
|---------------------|------------|-------------|----------------|----------------|------------------|--------|
| Select              |            | Apply       | Code Undo M    | lote revert NC | ) + NO2          |        |
| Date                | H2S        | NO          | NO2            | NOx            | SO2              |        |
| 2012-10-20 00:00:00 | 0.963      | [IM] 6.838  | 19.85          | 26.68          | [9] 0.727        |        |
| 2012-10-20 00:10:00 | 2.521      | 1.663       | [MC] 17.06     | 18.72          | [9] 0.282        |        |
| 2012-10-20 00:20:00 | 1.381      | 13.934      | [MC] 22.79     | 26.72          | [9] 0.72         |        |
| 2012-10-20 00:30:00 | 2.604      | 3.066       | [MC] [J] 18.85 | 21.92          | [9] 0.435        |        |
| 2012-10-20 00:40:00 | [AE] 3.454 | 0.732       | [MC] 13.11     | 13.85          | [9] -0.287       |        |
| 2012-10-20 00:50:00 | [AE] 3.401 | [IM] 15.632 | [J] 22.67      | 28.3           | [9] 0.678        |        |
| 2012-10-20 01:00:00 | [AO] 33.66 | (IM) 1.365  | [J] 9,67       | 11.04          | [9] 0.536        |        |

The code in front of the value has been removed

- Fill out the Note field
- Press the Commit Changes button

| AQ station          | 1 Day      | Mo          | difications have been : | aved  | Period Reviewed | A Back |
|---------------------|------------|-------------|-------------------------|-------|-----------------|--------|
| Select              |            | Apply       | Code Undo               |       |                 |        |
| Date                | H2S        | NO          | NO2                     | NOx   | SO2             |        |
| 2012-10-20 00:00:00 | 0.963      | [IM] 6.838  | 19.85                   | 26.68 | [9] 0.727       |        |
| 2012-10-20 00:10:00 | 2.521      | 1.663       | [MC] 17.06              | 18.72 | [9] 0.282       |        |
| 2012-10-20 00:20:00 | 1.381      | 13.934      | [MC] 22.79              | 26.72 | [9] 0.72        |        |
| 2012-10-20 00:30:00 | 2.604      | 3.066       | [MC] [J] 18.85          | 21.92 | [9] 0.435       |        |
| 2012-10-20 00:40:00 | [AE] 3.454 | 0.732       | [MC] 13.11              | 13.85 | [9] -0.287      |        |
| 2012-10-20 00:50:00 | [AE] 3.401 | [IM] 15.632 | [J] 22.67               | 28.3  | [9] 0.678       |        |
| 2012-10-20 01:00:00 | [AO] 33.66 | [IM] 1.365  | [J] 9.67                | 11.04 | [9] 0.536       |        |

A notification appears that your modification have been saved and the flag of the reverted cells has been removed.

## 4.2 Bulk Edit

Similar to bulk edit for Level 2, there are flags that are set for variables during a selected time period.

| Q          | station QC L | .evel 3 - Bulk Edit                                                                                                    | Period Reviewed | A Back |
|------------|--------------|----------------------------------------------------------------------------------------------------|-----------------|--------|
| start      |              | Stop Time Filter                                                                                                    |                 |        |
| <u>[7]</u> | Variable     | Flag                                                                                                    |                 |        |
|            | H2S          | Select                                                                                                    |                 |        |
|            | NO           | Select           Select           1         [Deviation from a CFR/Critical Criteria Requirement]           2         [Operational Deviation]                                                                                                    | <b></b>         |        |
|            | NO2          | 3 [Field Issue]<br>4 [Lab Issue]                                                                                                    | H               |        |
|            | NOx          | 5 [Outlier]<br>6 [QAPP Issue]<br>7 Below Lowest Calibration Level                                                                                                    |                 |        |
|            | SO2          | 8       [QA/QC Unknown]         9       [Negative value detected - zero reported]         A       [High Winds]         B       [Stratospheric Ozone Intrusion]         C       [Volcanic Eruption]         B       [Values have been Blank Corrected]         CC       [Clean Canister Residue]         CL       [Surrogate Recoveries Outside Control Limits due to analytical interfer         D       [Sandblasting]         E       [Forest Fire]         EH       ["Estimated Exceeds Upper Range"]         F       [Structural Fire] | rences]         |        |

| Start    | 2012-10-20 00:00 | Stop         2012-10-20 23:59         III  | Time Filter |  |
|----------|------------------|--------------------------------------------|-------------|--|
|          | Variable         | Flag                                       |             |  |
|          | H2S              | Select                                     |             |  |
| <b>V</b> | NO               | IM [Prescribed Fire]                       |             |  |
|          | NO2              | Select                                     |             |  |
|          | NOx              | Select                                     |             |  |
|          | SO2              | 9 [Negative value detected - zero reported | 1           |  |

To bulk edit data, you need to start by selecting variables and setting flag.

- Select the start and stop date
  - If time filter is needed, check the Time Filter and select the hours you want the corrections be made between
  - Time filter can also be used when editing needs to be done every x days
- Check the variables you want to edit

- Select the flag you want to use
- Press the Commit button

| 18    | IM    | [Prescribed Fire]                         |
|-------|-------|-------------------------------------------|
| SO2   | 9     | [Negative value detected - zero reported] |
|       |       |                                           |
|       |       |                                           |
| Note: | IM an | le b                                      |
|       |       |                                           |

Next you need to confirm the correction of the data

- Fill out the Note field
- Press the Confirm button

## **5. Reports**

The reports can be accessed through the Quick View. They can all be downloaded to a text file.

| Overview | Level 1 🕶 | Level 2 🕶 | Level 3 🕶 | Month Overview | Completeness | Log |
|----------|-----------|-----------|-----------|----------------|--------------|-----|

## 5.1 Month Overview

| HR-BEG<br>HR-END<br>DAY | 00<br>01 | 01<br>02 | 02<br>03 | 03<br>04 | 04<br>05 | 05<br>06 | 06<br>07 | 07<br>08 | 08<br>09 | 09<br>10 | 10<br>11 | 11<br>12 | 12<br>13 | 13<br>14 | 14<br>15 | 15<br>16 | 16<br>17 | 17<br>18 | 18<br>19 | 19<br>20 | 20<br>21 | 21<br>22 | 22<br>23 | 23<br>24 | AVG  | MAX  | MIN     |
|-------------------------|----------|----------|----------|----------|----------|----------|----------|----------|----------|----------|----------|----------|----------|----------|----------|----------|----------|----------|----------|----------|----------|----------|----------|----------|------|------|---------|
| 1                       | 2.94     | 0.36     | 0.68     | 0.26     | 0.29     | 1.58     | 1.83     | 21       | 37.5     | 15.2     | 11.6     | 4.52     | 2.74     | 1.33     | 1.5      | 1.52     | 1.9      | 1.83     | 3.28     | 11.6     | 10.6     | 9.47     | 4.57     | 3.59     | 6.32 | 37.5 | 0.26    |
| 2                       | 1.43     | 1.33     | 1.05     | 1.05     | 0.34     | 0.66     | 1.53     | 5.17     | 11       | 8.03     | 7.11     | 4.89     | 6.13     | 5.58     | 6.61     | 6.34     | 11.6     | 8.65     | 11       | 7.64     | 6.56     | 5.9      | 3.5      | 2.42     | 5.23 | 11.6 | 0.34    |
| 3                       | 0.68     | 0.92     | 0.15     | 0.11     | 0.15     | 1.74     | 1.8      | 9.84     | 35.2     | 11.8     | 2.97     | 1.64     | 0.74     | 1.74     | 2.33     | 2.23     | 6.24     | 8.79     | 7.68     | 5.52     | 4.67     | 5.27     | 2.97     | 2.56     | 4.91 | 35.2 | 0.11    |
| 4                       | 1.09     | 1.37     | 0.34     | 1.29     | 0.14     | 0.63     | 1.76     | 7.38     | 21.3     | 8.94     | 5.36     | 6.87     | 5.99     | 7.45     | 7.33     | 8.34     | 7.59     | 6.95     | 5.98     | 5.42     | 3.55     | 3.03     | 1.98     | 1.27     | 5.06 | 21.3 | 0.14    |
| 5                       | 1.57     | 1.04     | 1.06     | 0.65     | 0.43     | 0.45     | 1.14     | 0.68     | 1.73     | 1.96     | 4.93     | 4.25     | 4.16     | 5.77     | 8.94     | 2.06     | 1.74     | 2.57     | 6.78     | 4.52     | 3.51     | 2.68     | 1.69     | 1.5      | 2.74 | 8.94 | 0.43    |
| 6                       | 3.53     | 1.28     | 1.26     | 0.37     | 0.17     | 0.094    | 0.72     | 3.44     | 0.67     | 0.6      | 1.5      | 1.17     | 0.22     | 0.53     | 3.09     | 0.48     | 0.59     | 0.46     | 0.39     | 1.42     | 8.86     | 16.2     | 7.05     | 6.7      | 2.53 | 16.2 | 0.094   |
| 7                       | 1.07     | 5.6      | 7.66     | 1.65     | 0.69     | 4.11     | 2.65     | 15.4     | 61.3     | 7.98     | 1.5      | 1.3      | 0.3      | 0.97     | 0.38     | 0.91     | 1.02     | 1.13     | 0.77     | 0.19     | 0.18     | 6.99     | 13.9     | 8.99     | 6.11 | 61.3 | 0.18    |
| 8                       | 3.54     | 5.45     | 11.1     | 0.98     | 0.59     | 3.25     | 18.9     | 24.8     | 93.5     | 32.6     | 24.1     | 15       | 7.4      | 1.39     | 0.94     | 1.14     | 1.53     | 1.67     | 1.67     | 0.41     | 0.068    | 0.019    | -0.032   | -0.032   | 10.4 | 93.5 | -0.032  |
| 9                       | [BL]     | [BL]     | [BL]     | [BL]     | [BL]     | [BL]     | [BL]     | [BL]     | [BL]     | [BL]     | [BL]     | [BL]     | [BL]     | [BL]     | [BL]     | [BL]     | [BL]     | [BL]     | [BL]     | [BL]     | [BL]     | [BL]     | [BL]     | [BL]     | 0    | 0    | 0       |
| 10                      | [BL]     | [BL]     | [BL]     | [BL]     | [BL]     | [BL]     | [BL]     | [BL]     | [BL]     | [BL]     | [BL]     | [BL]     | [BL]     | [BL]     | [BL]     | [BL]     | [BL]     | [BL]     | [BL]     | [BL]     | [BL]     | [BL]     | [BL]     | [BL]     | 0    | 0    | 0       |
| 11                      | [BL]     | [BL]     | [BL]     | [BL]     | [BL]     | [BL]     | [BL]     | [BL]     | [BL]     | [BL]     | [BL]     | [BL]     | [BL]     | [BL]     | [BL]     | [BL]     | [BL]     | [BL]     | [BL]     | [BL]     | [BL]     | [BL]     | [BL]     | [BL]     | 0    | 0    | 0       |
| 12                      | [BL]     | [BL]     | [BL]     | [BL]     | [BL]     | [BL]     | [BL]     | [BL]     | [BL]     | [BL]     | [BL]     | [BL]     | [BL]     | [BL]     | [BL]     | [BL]     | [BL]     | [BL]     | [BL]     | [BL]     | [BL]     | [BL]     | [BL]     | [BL]     | 0    | 2.65 | 2.65    |
| 13                      | 2.65     | 0.26     | 0.97     | 0.15     | 0.16     | 0.25     | 0.19     | 0.029    | 0.17     | 0.29     | 0.51     | 2.15     | 1.62     | 1.4      | 2.12     | 2.85     | 2.52     | 2.39     | 2.48     | 1.16     | 1.91     | 1.24     | 0.64     | 0.34     | 1.19 | 2.85 | 0.029   |
| 14                      | 0.13     | 0.048    | 0.016    | -0.031   | 0.017    | 0.12     | 0.51     | 2.88     | 7.14     | 4.1      | 2.55     | 3.86     | 3        | 3.85     | 3.95     | 3.66     | 6.99     | 4.06     | 2.36     | 1.51     | 1.48     | 0.96     | 0.65     | 0.75     | 2.27 | 7.14 | -0.031  |
| 15                      | 0.23     | 0.05     | 0.076    | 0.035    | 0.013    | 0.02     | 0.12     | 1.03     | 1.68     | 0.68     | 0.57     | 0.5      | 0.4      | 0.57     | 0.92     | 0.79     | 0.68     | -0.014   | 0.0097   | 0.15     | 0.047    | 0.28     | 0.64     | 1.58     | 0.46 | 1.68 | -0.014  |
| 16                      | 1.09     | 0.17     | 1.26     | 0.018    | 0.14     | 0.068    | 0.29     | 4.61     | 9.21     | 3.62     | 4.46     | 3.43     | 4.39     | 4.99     | 5.44     | 6.39     | 9.31     | 5.86     | 4.89     | 4.55     | 2.69     | 1.46     | 1.86     | 1.08     | 3.39 | 9.31 | 0.018   |
| 17                      | 0.52     | 0.068    | 0.06     | 0.035    | 0.17     | 0.15     | 0.23     | 4.09     | 14.7     | 14.2     | 8.79     | 4.44     | 6.84     | 6.34     | 3.2      | 1.32     | 1.46     | 1.75     | 4.57     | 6.81     | 6.88     | 2.86     | 4.64     | 3.09     | 4.05 | 14.7 | 0.035   |
| 18                      | [AJ]     | [AJ]     | [AJ]     | [AJ]     | [A]      | [AJ]     | 1.68     | 6.71     | 38.7     | 15.6     | 7.34     | 9.02     | 8.06     | 5.79     | 7.14     | 10.6     | 5.83     | 10.1     | 2.6      | 2.95     | 8.82     | 8.48     | 10.3     | 7        | 9.26 | 38.7 | 1.68    |
| 19                      | 5.49     | 3.12     | 1.6      | 1.25     | 2.16     | 1.71     | 1.57     | 2.76     | 6.53     | 9.6      | 6.31     | 3.51     | 4.37     | 1.29     | 1.69     | 1.53     | 5.89     | 1.5      | 1.63     | 5.26     | 6.97     | 3.44     | 1.95     | 5.26     | 3.6  | 9.6  | 1.25    |
| 20                      | 3.55     | 1.92     | 1.53     | 1        | 0.3      | 0.54     | 0.36     | 0.28     | 0.32     | 1.2      | 1.53     | 2.77     | 2.4      | 3.61     | 4.25     | 3.08     | 1.43     | 6.66     | 4.6      | 1.94     | 0.72     | 0.1      | 0.079    | 0.19     | 1.85 | 6.66 | 0.079   |
| 21                      | 0.056    | 0.054    | 0.023    | 0.075    | 0.056    | 0.053    | 0.07     | 0.062    | 0.7      | 0.2      | 0.34     | 0.25     | 0.12     | 0.91     | 1.57     | 2.82     | 0.54     | 0.48     | 0.44     | 0.22     | 3.72     | 0.46     | 0.29     | 0.1      | 0.57 | 3.72 | 0.023   |
| 22                      | 0.091    | 0.059    | 0.055    | 0.042    | 0.049    | 0.051    | 0.042    | 0.37     | 19.9     | 9.91     | 7.46     | 5.83     | 4.89     | 9.82     | 2.96     | 1.24     | 1.4      | 9.02     | 11.1     | 25.8     | 16       | 6.61     | 5.75     | 2.19     | 5.86 | 25.8 | 0.042   |
| 23                      | 1.48     | 0.27     | 0.32     | 0.21     | 0.47     | 0.82     | 1.13     | 8.84     | 38.7     | 41.6     | 9.55     | 5.97     | 2.33     | 1.23     | 0.78     | 1.32     | 1.53     | 2.59     | 4.95     | 1.82     | 8.41     | 5.15     | 2.57     | 3.35     | 6.06 | 41.6 | 0.21    |
| 24                      | 2.82     | 0.72     | 0.53     | 0.14     | 0.16     | 0.32     | 0.3      | 0.05     | 1.68     | 1.02     | 0.75     | 0.2      | 0.19     | 0.13     | 0.42     | 0.2      | 0.44     | 0.34     | 0.8      | 10.5     | 11.3     | 0.01     | 0.08     | 3.55     | 2.08 | 11.3 | 0.13    |
| 25                      | 0.00     | 0.13     | 0.093    | 0.008    | 0.07     | 0.11     | 0.007    | 0.075    | 0.22     | 0.18     | 0.42     | 0.90     | 1.3      | 0.85     | 0.99     | 0.95     | [RS]     | [RS]     | [RS]     | [RS]     | 0.08     | 0.34     | 0.33     | 0.28     | 0.44 | 1.3  | 0.067   |
| 20                      | 0.14     | 0.14     | 0.092    | 0.15     | 0.082    | 0.008    | 0.00     | 0.18     | 0.042    | 0.000    | 1.78     | 0.93     | 0.73     | 1.08     | 0.00     | 0.41     | 0.40     | 0.44     | 0.064    | 0.0049   | 0.059    | 0.10     | 0.14     | 0.041    | 0.45 | 0.22 | 0.041   |
| 20                      | -0.0095  | -0.007   | 0.0028   | 0.0005   | 0.029    | -0.029   | -0.00    | -0.09    | 70.042   | 42.5     |          |          |          | [IT]     | 0.52     | 1.72     | 0.051    | 1.20     | 1.004    | 0.0048   | -0.010   | 65.2     | 54.6     | 44.6     | 22.6 | 0.32 | -0.09   |
| 20                      | 25.0     | 2.51     | 0.0012   | 2.00     | 0.13     | 2.20     | 2 70     | 11.2     | 22.5     | 92.0     | 12       | 4.02     | 2 4 4    | 1.61     | 11       | 0.02     | 0.47     | 0.71     | 0.49     | 0.55     | 0 12     | 0.17     | 0.15     | 0.12     | 5 50 | 22.5 | -0.0003 |
| 30                      | 0.11     | 0.12     | 0.12     | 0.11     | 0.12     | 0.15     | 0.70     | 1.01     | 25.0     | 227.1    | 5.17     | 2.60     | 5.55     | 1.01     | 1.1      | 0.95     | 0.51     | 0.50     | 4.12     | 14.2     | 12.0     | 12.6     | 12.2     | 0.13     | 6.52 | 25.0 | 0.12    |
| 50                      | 0.11     | 0.12     | 0.15     | 0.11     | 0.12     | 0.15     | 0.70     | 1.01     | 55.0     | 33.1     | 5.17     | 2.00     | 0.00     | 1.1      | 1.21     | 0.55     | 0.0      | 0.00     | 4.15     | 14.2     | 13.5     | 12.0     | 12.2     | 0.7      | 0.52 | 55.0 | 0.11    |
| AVG                     | 2.43     | 1.12     | 1.24     | 0.47     | 0.3      | 0.79     | 1.73     | 6.03     | 20.8     | 11.3     | 5.36     | 3.76     | 3.18     | 2.89     | 2.77     | 2.47     | 2.91     | 3.2      | 3.52     | 6.13     | 8.33     | 6.35     | 5.35     | 4.2      | 3.9  |      |         |
| MAX                     | 25.8     | 5.6      | 11.1     | 2.09     | 2.16     | 4.11     | 18.9     | 24.8     | 93.5     | 42.5     | 24.1     | 15       | 8.06     | 9.82     | 8.94     | 10.6     | 11.6     | 10.1     | 11.1     | 39       | 94.9     | 65.2     | 54.6     | 44.6     |      | 94.9 |         |
| MIN                     | -0.0085  | -0.007   | 0.0012   | -0.031   | 0.013    | -0.029   | -0.08    | -0.09    | -0.042   | -0.028   | 0.34     | 0.2      | 0.12     | 0.13     | 0.32     | 0.11     | 0.051    | -0.014   | 0.0097   | 0.0048   | -0.016   | 0.019    | -0.032   | -0.032   |      |      | -0.09   |

TOTAL HOURS = 720, NUMBER OF GOOD HOURS = 606, NUMBER OF MISSING HOURS = 114, DATA\_CAPTURE = 84.2 (PERCENT)

| Variable: | NO | • | Year: | 2012 💌 | Month: | September | • | Level 3 | - | ŧ |
|-----------|----|---|-------|--------|--------|-----------|---|---------|---|---|
|-----------|----|---|-------|--------|--------|-----------|---|---------|---|---|

- Select variable, year, month and level
- Year will show a list of all the years where the selected Site has data
- It is possible to download the data to a delimited text file

## 5.2 Completeness

| ariable                                    | Mar                              | Apr                                              | May                                                   | Jun                                           | Jul    | Aug        | Sep      | Oct   | Q1              | Q2     | Q3    | Q4        | Ye   |
|--------------------------------------------|----------------------------------|--------------------------------------------------|-------------------------------------------------------|-----------------------------------------------|--------|------------|----------|-------|-----------------|--------|-------|-----------|------|
| H2S                                        | 32.6%                            | 100%                                             | 100%                                                  | 100%                                          | 100%   | 100%       | 100%     | 63.8% | 11.1%           | 100%   | 100%  | 21.5%     | 58.2 |
| NO                                         | 32.6%                            | 100%                                             | 100%                                                  | 100%                                          | 100%   | 100%       | 84.2%    | 60.8% | 11.1%           | 100%   | 94.8% | 20.5%     | 56.6 |
| NO2                                        | 32.6%                            | 100%                                             | 100%                                                  | 100%                                          | 100%   | 100%       | 100%     | 64.2% | 11.1%           | 100%   | 100%  | 21.6%     | 58.2 |
| NOx                                        | 32.6%                            | 100%                                             | 100%                                                  | 100%                                          | 100%   | 100%       | 100%     | 61.3% | 11.1%           | 100%   | 100%  | 20.7%     | 58.0 |
| SO2                                        | 32.6%                            | 100%                                             | 100%                                                  | 100%                                          | 100%   | 100%       | 100%     | 61.3% | 11.1%           | 100%   | 100%  | 20.7%     | 58.0 |
|                                            |                                  |                                                  |                                                       |                                               |        | Constantin |          |       | 2 7 <del></del> | 1822.7 |       |           |      |
| month                                      | s selec                          | ted.                                             | 2012                                                  |                                               | Month: | ALL        |          | •     | Le              | vel 3  |       | ] details | ÷    |
| month                                      | s selec                          | rear:                                            | 2012                                                  |                                               | Month  | ALL        | 3<br>    |       | Le              | vel 3  |       | ] details | ÷    |
| month                                      | s selec                          | Year:                                            | 2012                                                  |                                               | Month  | ALL        | 5        |       | Le              | vel 3  |       | ] details | ¥    |
| month<br>Variable                          | s selec                          | tember                                           | 2012<br>Total                                         | Valid                                         | Month  | ALL        | 3        |       | Le              | vel 3  |       | ] details | +    |
| month<br>Variable<br>H2:                   | s selec<br>e Sept                | Year:<br>ted.<br>tember<br>100%                  | 2012<br>Total<br>4320                                 | Valid<br>4320                                 | Month  | ALL        | 5        |       | Le              | vel 3  |       | ] details | ÷    |
| month<br>Variable<br>H2:<br>NC             | s selec<br>e Sept<br>S           | Year:<br>ted.<br>100%<br>84.2%                   | 2012<br>Total<br>4320<br>4320                         | Valid<br>4320<br>3636                         | Month  | ALL        | 5        |       | Le              | vel 3  |       | ] details | ÷    |
| month<br>Variable<br>H2:<br>NO             | e Sept                           | Year:<br>ted.<br>tember<br>100%<br>84.2%<br>100% | 2012<br>Total<br>4320<br>4320<br>4320                 | Valid<br>4320<br>3636<br>4320                 | Month  | ALL        | <u>s</u> |       | Le              | vel 3  |       | ] details | +    |
| Wariable<br>H2:<br>NC:<br>NO:              | s selec<br>e Sept<br>S<br>2      | Year:<br>tember<br>100%<br>84.2%<br>100%<br>100% | 2012<br>Total<br>4320<br>4320<br>4320                 | Valid<br>4320<br>3636<br>4320<br>4320         | Month  | ALL        | <u>s</u> |       | Le              | vel 3  |       | ] details | +    |
| Wariable<br>H2:<br>NC<br>NO:<br>NO:<br>SO: | s selec<br>e Sept<br>S<br>2<br>2 | Year:<br>tember<br>100%<br>84.2%<br>100%<br>100% | 2012<br>Total<br>4320<br>4320<br>4320<br>4320<br>4320 | Valid<br>4320<br>3636<br>4320<br>4320<br>4320 | Month  | ALL        |          |       | Le              | vel 3  |       | ] details | ÷    |

- Select year, month, level and details
- Year will show a list of all the years where the selected Site has data
- Details will show the counts behind the percentages
- It is possible to download the data to a delimited text file

## 5.3 Log

| Overview     | Level 1 -                                  | Level 2 -                  | Level 3 | - Month C  | Overview    | Co    | ompleteness  | Log               |               |   |
|--------------|--------------------------------------------|----------------------------|---------|------------|-------------|-------|--------------|-------------------|---------------|---|
| Date Range   |                                            |                            |         | Paramete   | ers Affecte | ed    | Flag Descri  | ptor              |               |   |
| 2012-08-05 0 | 0:00:00 - 2012-08-                         | 08 23:59:00                |         | NO, NO2    |             |       | AA-Sample    | Pressure          | out of Limits |   |
| 2012-08-08 ( | 10:00:00 - 2012-08-<br>10:00:00 - 2012-08- | 10 23:59:00<br>29 23:59:00 |         | H2S, NO    |             |       | AJ-Filter Da | end Cap i<br>mage | vissing       |   |
| Variable:    | ALL                                        |                            | Start:  | 2012-08-01 |             | Stop: | 2012-08-31   |                   | Level 2       | ] |

• Select variable, start and stop time and level

## **Appendix - Configuration**

The Quality Control only needs to be configured once in the beginning which can only be done by users who have access to QC site setup. The configuration is accessed through the Quick View Setup configuration.

| distant and an an an an an an an an an an an an an |         |               |
|----------------------------------------------------|---------|---------------|
| AQ station                                         | QA/QC   | ß             |
|                                                    | General | (1), (1), (1) |

On the main QC site, the sites can be configured. For the station you wish to configure, select QA/QC from the select list and press the Edit button.

## 1. Site Configuration

| evel 2 FI | ags EPA 🔽 Level 3 Flags EPA 🔽 |  |
|-----------|-------------------------------|--|
| Displa    | y All Variables               |  |
| Display   | Name                          |  |
|           | 230 V bilun                   |  |
| <b>V</b>  | H2S                           |  |
|           | H2S_Max                       |  |
|           | H2S_Min                       |  |
|           | Hamount_Avg                   |  |
|           | Hduration_Avg                 |  |
|           | Hintensity_Avg                |  |
|           | Hiti í sól                    |  |
|           | Hurð opin                     |  |
|           | Hurð opnuð                    |  |
|           | Innihiti                      |  |
|           | Lofthiti                      |  |
|           | Loftraki                      |  |
|           | Loftþrýstingur                |  |
|           | Loggerhiti                    |  |
|           | NO                            |  |
|           | NO2                           |  |
|           | NO2_Max                       |  |
|           | NO2_Min                       |  |
| <b>V</b>  | NOx                           |  |
|           | NOx_Max                       |  |
|           | NOx_Min                       |  |
|           | NO_Max                        |  |
|           | NO_Min                        |  |
| mi        | DM 10                         |  |

- Select the Level 2 and Level 3 flags
- Select which variables you wish to be able to correct. For example maintenance variables such as battery voltage would not be selected.

| PA [Level 2]<br>PA [Level 3] | Code | s                                    |    |     |
|------------------------------|------|--------------------------------------|----|-----|
|                              | Code | Description                          |    | F   |
|                              | AA   | Sample Pressure out of Limits        | G  | × : |
|                              | AB   | Technician Unavaliable               | ©. | ×   |
|                              | AC   | Construction/Repairs in Area         | ©. | ×   |
|                              | AD   | Shelter Storm Damage                 | ß  | ×   |
|                              | AE   | Shelter Temperature Outside Limits   | Ø  | ×   |
|                              | AF   | Scheduled but not Collected          | g  | ×   |
|                              | AG   | Sample Time out of Limits            | Ø  | ×   |
|                              | AH   | Sample Flow Rate out of Limits       | ß  | ×   |
|                              | AI   | Insufficient Data (cannot calculate) | G  | ×   |
|                              | AJ   | Filter Damage                        | G  | ×   |

Users that have the QC flag setup access, can edit the Flag Configuration.

EPA is the default flag. It's possible to add new flag groups if necessary.